# myEMS (SAP) QUICK REFERENCE GUIDE

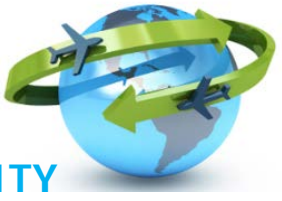

## **TRAVEL - REVIEW AND PRE-VERIFICATION FUNCTIONALIT**

## PURPOSE

This document illustrates how travel reviewers (recommenders) can pre-verify a Travel Request or Expense Report before it is approved.

### **REASONS FOR USING THIS OPTION**

- It allows for reviewer to audit and enter comments to confirm pre-verification
- Reviewer can set the status to 'Save & Send' to trigger the approval without returning to the employee
- □ It does not issue an approval request to manager prior to review
- □ Manager receives approval request only once reviewer has actioned
- Comments entered by the reviewer are visible to the manager when reviewing the trip details

### **OVERVIEW OF STEPS**

- 1) Reviewer must have "Travel Arranger" role in myEMS (SAP)
- 2) Employee creates request/claim and selects "Save Draft" (request not yet submitted)
- 3) Employee informs Reviewer of pending request/claim (via email or phone)
- 4) Reviewer updates trip document with comments for the approver
- 5) Reviewer selects "Save and Send for Approval" which triggers approval request
- 6) Manager receives approval notification
- 7) Manager approves
- **NOTE:** If the reviewer determines that there are corrections to be made, he can make them himself <u>OR</u> request the employee to make the changes and re-save (save draft) the request/claim.

### Refer to the step-by-step "Quick Reference Guide"

#### Travel Arranger Role in myEMS (SAP) - System Access Requirements

- □ To proceed with *Travel Request* and *Expense Report* reviews, a reviewer must have been assigned the **Travel Arranger role**.
- □ To obtain the Travel Arranger role, you must first <u>register</u> via the Learning Management System (LMS) for the following required online training:
  - <u>TM01e Travel Management Business Overview</u>
  - TM02e Manage Travel Requests and Expense Reports
- □ Then submit a request online via "Report an incident" in myEMS (SAP) Portal in order to have the Travel Arranger role assigned to reviewer's profile

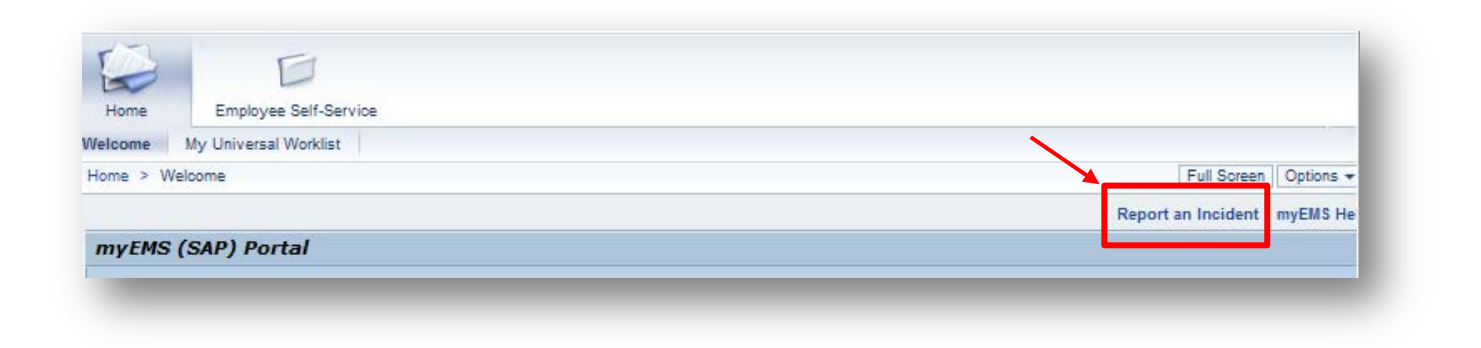

Once the user has the role, a new 'tab' called 'Travel Arranger' will appear in the myEMS (SAP) Portal.

| maSGE        | 🝁 myEMS               |           |                  |                         |           |                             |                      | -             | Français        | Log off  |
|--------------|-----------------------|-----------|------------------|-------------------------|-----------|-----------------------------|----------------------|---------------|-----------------|----------|
|              | vard 🕨 View Help      |           |                  |                         |           |                             |                      |               | Welcome: Roxa   | nne Dore |
| Ð            |                       | D         | E                | E                       | D         | E                           | D                    | D             | D               |          |
| Self-Service | Employee Self-Service | Budgeting | Special Payments | Master Data Maintenance | Reporting | Financial Signing Authority | Materials Management | Cash Receipts | Travel Arranger | Ľ        |

This area allows to process, review, and monitor travel transactions for any employee.

### Travel Process Flow to be followed

#### 1. TRAVELLER creates Travel Request/Claim and saves as 'DRAFT'

- □ Traveller creates *Travel Request / Expense Report* in myEMS (SAP).
- At the end of the process, Traveller selects the 'Save Draft' option.
   This will ensure that the request/claim is saved but NOT yet routed to the approving manager.

(REMINDER: 'Save & Send for Approval' routes the Travel Request immediately for manager approval).

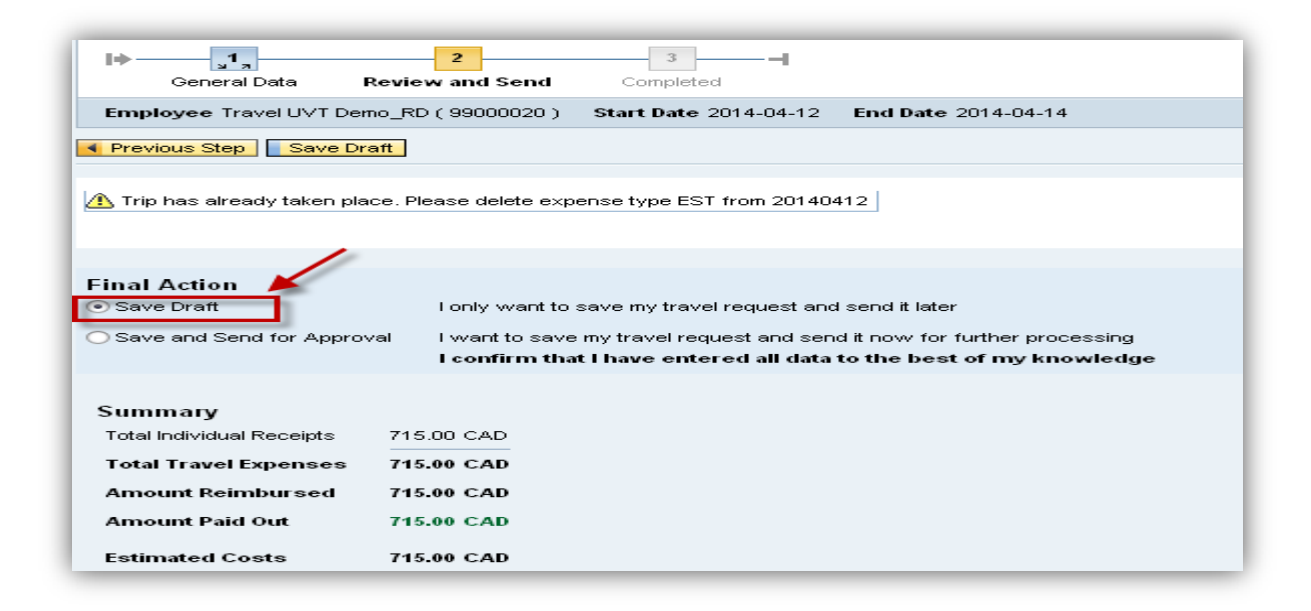

#### 2. Ready for Review

Once the *Travel Request / Expense Report* is saved, the Employee then informs his reviewer of the Travel Request/Expense Report <u>number</u> he has created and which is ready for review.

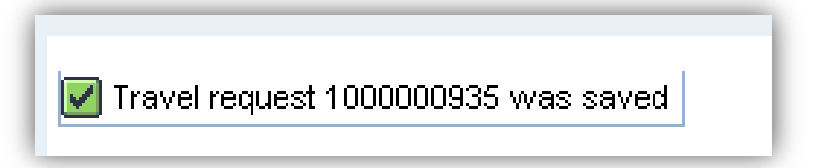

### 3. Adding traveller to Travel Arranger List

- **D** Reviewer must add traveller to Travel Arranger Processing List.
- □ To add employee, click on the 'Travel Arranger' link.

| D            | D                            | D               | D                      | D                           | D         | D                           | D                    | Ð             |                       |
|--------------|------------------------------|-----------------|------------------------|-----------------------------|-----------|-----------------------------|----------------------|---------------|-----------------------|
| Self-Service | Employee Self-Service        | Budgeting       | Special Payments       | Master Data Maintenance     | Reporting | Financial Signing Authority | Materials Management | Cash Receipts | Travel Arranger       |
| Overview     | Travel Assistant Work Center |                 |                        |                             |           |                             |                      |               |                       |
| Travel A     | rranger > Overview           |                 |                        |                             |           |                             |                      |               | Full Screen Optio     |
|              |                              |                 |                        |                             |           |                             |                      | Re            | port an Incident myEM |
| Trav         | el Arranger                  |                 |                        |                             |           |                             |                      |               |                       |
|              |                              | 1               |                        |                             |           |                             |                      |               |                       |
|              |                              |                 |                        |                             |           |                             |                      |               |                       |
| ļ            | Travel Arranger              | <u></u>         |                        |                             |           |                             |                      |               |                       |
|              | Request and arrange Center.  | e travel on beh | alf of other employees | , using the Travel Assistar | nt Work   |                             |                      |               |                       |

**"Employee List**" displays previously-added employees.

**NOTE:** This list <u>DOES NOT</u> already come pre-populated so it may not contain any names the first time you display it. You must **add** and **remove employees** as required. There are no restrictions as to whom you can add to the list.

□ To add a new employee for travel review, click 'Add Employee(s)'.

| Over | Overview Travel Assistant Work Center           |            |               |             |                      |  |  |  |
|------|-------------------------------------------------|------------|---------------|-------------|----------------------|--|--|--|
| Trav | Travel Arranger > Travel Assistant Work Center  |            |               |             |                      |  |  |  |
|      |                                                 |            |               |             | Report a             |  |  |  |
| _    |                                                 |            |               |             |                      |  |  |  |
|      | imployee List                                   |            |               |             |                      |  |  |  |
|      | View: ESDC   Add Employee(s) Remove Employee(s) |            |               |             |                      |  |  |  |
| TC.  | J Last Name (Surname)                           | First Name | Personnel No. | Cost Center | Cost Center Name     |  |  |  |
|      | Hu                                              | Henry      | 86000002      | 200120      | Aging Soc Disability |  |  |  |
|      | Training                                        | Sylvain    | 87000015      | 201100      | Prog Pol Development |  |  |  |
|      | Smith-Cox-Steven-Lewisrox                       | Andrew     | 89000003      | 205200      | Business Rel. Man.   |  |  |  |
|      | Chen                                            | Zebing     | 89000004      | 200030      | Min HRSDC Dept Staff |  |  |  |
|      | Chen                                            | Xiang      | 89000007      | 200480      | Data Strategies      |  |  |  |

| Overview Travel Assistant Work Center          |            |               |             |                      |
|------------------------------------------------|------------|---------------|-------------|----------------------|
| Travel Arranger > Travel Assistant Work Center |            |               |             |                      |
|                                                |            |               |             | Report               |
| Employee List                                  |            |               |             |                      |
| View: ESDC Add Employee(s) Remove Em           | ployee(s)  |               |             |                      |
| Last Name (Surname)                            | First Name | Personnel No. | Cost Center | Cost Center Name     |
| Hu                                             | Henry      | 8600002       | 200120      | Aging Soc Disability |
| Training                                       | Sylvain    | 87000015      | 201100      | Prog Pol Development |
| Smith-Cox-Steven-Lewisrox                      | Andrew     | 8900003       | 205200      | Business Rel. Man.   |
| Chen                                           | Zebing     | 89000004      | 200030      | Min HRSDC Dept Staff |
| Chen                                           | Xiang      | 8900007       | 200480      | Data Strategies      |

### 4. Selecting the employee

Once the employee name has been added, select the employee.
 The employee's trip history will be presented below.

| vei A                  | rranger > Travel #                                                                                                    | Assistant Work Center                                                                                                    |                                                                                                    |                                                                                               |                                                                                    |                                                                                                    |                                                                                                    |                                                                               | Full Screen                                                                                 | Optioi |  |
|------------------------|----------------------------------------------------------------------------------------------------|----------------------------------------------------------------------------------------------------|----------------------------------------------------------------------------------------------------|-----------------------------------------------------------------------------------------------|------------------------------------------------------------------------------------|----------------------------------------------------------------------------------------------------|----------------------------------------------------------------------------------------------------|-------------------------------------------------------------------------------|---------------------------------------------------------------------------------------------|--------|--|
|                        |                                                                                                    |                                                                                                    |                                                                                                    |                                                                                               |                                                                                    |                                                                                                    |                                                                                                    | Repo                                                                          | ort an Incident m                                                                           | iyEM   |  |
| Em                     | niovee List                                                                                                    |                                                                                                    |                                                                                                    |                                                                                               |                                                                                    |                                                                                                    |                                                                                                    |                                                                               |                                                                                             |        |  |
| Vie                    | w: ESDC                                                                                                    | <ul> <li>Add Employe</li> </ul>                                                                                                    | e(s) Remove Employee                                                                                                    | P(0)                                                                                          |                                                                                    |                                                                                                    |                                                                                                    |                                                                               |                                                                                             |        |  |
| 12 Last Name (Surname) |                                                                                                    | First Name                                                                                                    |                                                                                                    | Personnel N                                                                                   | o.                                                                                 | Cost Center                                                                                                    | Cost Center Name                                                                                                    |                                                                               |                                                                                             |        |  |
| i i                    | Carter                                                                                                    |                                                                                                    | Garr                                                                                                    | Y                                                                                             | 89000019                                                                           |                                                                                                    | 201200                                                                                                    | Dir Prog Ops                                                                  |                                                                                             |        |  |
| Π.                     | Julien                                                                                                    |                                                                                                    | Claux                                                                                                    | le                                                                                            | 89000205                                                                           |                                                                                                    | 200930                                                                                                    | Admin Support                                                                 |                                                                                             |        |  |
|                        | Dore                                                                                                    |                                                                                                    | Nath                                                                                                    | slie                                                                                          | 89000213                                                                           |                                                                                                    | 201020                                                                                                    | Operations                                                                    | Operations                                                                                  |        |  |
|                        | Dore                                                                                                    |                                                                                                    | Roxe                                                                                                    | nne                                                                                           | 99000001                                                                           |                                                                                                    | 200030                                                                                                    | Min HRSDC Dept Statt                                                          | Min HRSDC Dept Statt                                                                        |        |  |
|                        | Duquette 🔪                                                                                                    |                                                                                                    | Pierre                                                                                                    | •                                                                                             | 99000002                                                                           |                                                                                                    | 200030                                                                                                    | Min HRSDC Dept Staff                                                          |                                                                                             |        |  |
| oet                    | ails of: Pierre Duq<br>Travel Requests                                                                                                    | uette<br>(46) Expense Re                                                                                                    | ports(25)                                                                                                    |                                                                                               |                                                                                    |                                                                                                    |                                                                                                    |                                                                               |                                                                                             |        |  |
| Det                    | ails of: Pierre Duq<br>Travel Requests                                                                                                    | (46) Expense Re                                                                                                    | ports(25)                                                                                                    | Columna I - Croste News                                                                       | Travel Request                                                                     | one to Officer Employees                                                                                                    |                                                                                                    |                                                                               |                                                                                             | 5      |  |
| Det                    | ails of: Pierre Duq<br>Travel Requests<br>View: ESDC                                                                                                    | (46) Expense Re                                                                                                    | ports(25)<br>hint Change Copy I                                                                                                | Delete   Create New                                                                           | Travel Request                                                                     | opy to Other Employee                                                                                                    | Processing Status                                                                                                    | Expense Report                                                                | History                                                                                     | S      |  |
| Pet /                  | ails of: Pierre Duq<br>Travel Requests<br>/iew: ESDC<br>Trip Number<br>1000000928                                                                        | (46) Expense Re<br>  Display#<br>Start Date<br>2014-03-31                                                                                                    | Mint Change Copy I<br>End Date<br>2014-03-31                                                                                   | Destroyion<br>Ottawa                                                                          | Travel Request C<br>Reason<br>Test                                                 | opy to Other Employee<br>Approval Status<br>Request Approved                                                                                               | Processing Status<br>transferred to FI                                                                                                    | Expense Report<br>Display                                                     | History                                                                                     | S      |  |
| vet v                  | Alls of: Pierre Duce<br>Travel Requests<br>View: ESDC<br>Trip Number<br>100000925<br>100000927                                                           | (46) Expense Re                                                                                                    | hint Change Copy I<br>End Date<br>2014-03-31<br>2014-03-30                                                                     | Celete Create New<br>Destination<br>Ottawa<br>Ottawa                                          | Travel Request C<br>Reason<br>Test<br>test                                         | Approval Stelus<br>Request Approved<br>Request Approved                                                                                                    | Processing Status<br>transferred to FI<br>FI post canceled                                                                                                    | Expense Report<br>Crastav.<br>Classiav.                                       | History<br>Display                                                                          | S      |  |
| Det V                  | Alls of: Pierre Duq<br>Travel Requests<br>View: ESDC<br>Trip Number<br>1000000925<br>100000925                                                           | Cispense Re           •         Cispeny/F           Start Date         2014-03-31           2014-03-20         2014-03-29                                                                                                    | Ports(25) Vinit Change Copy 1 End Date 2014-03-31 2014-03-30 2014-03-20                                                        | Destination<br>Ottawa<br>Ottawa<br>Ottawa                                                     | Travel Request C<br>Reason<br>Test<br>test<br>Travel                               | Approval Status<br>Request Approved<br>Request Approved<br>Request Approved                                                                                | Processing Status<br>transferred to FI<br>FI post canceled<br>in Processing                                                                                                    | Expense Report<br>Display<br>Display<br>Change                                | History<br>Display<br>Display<br>Display                                                    | S      |  |
| Det                    | Alls of: Pierre Diago<br>Travel Requests<br>View: ESDC<br>Trip Number<br>1000000928<br>1000000929<br>1000000928                                          | Claptor           (46)         Expense Re           •         Display/8           Start Date         2014-03-31           2014-03-30         2014-03-29           2014-03-29         2014-03-28                                                                                                    | Ports(25)<br>Print Change Copy 1<br>End Date<br>2014-03-31<br>2014-03-30<br>2014-03-29<br>2014-03-29                           | Celeber Create New<br>Destination<br>Ottawa<br>Ottawa<br>Ottawa<br>betevite                   | Travel Request C<br>Reason<br>Test<br>test<br>Travel<br>test                       | Approval Status<br>Request Approved<br>Request Approved<br>Request Approved<br>Request Reproved                                                            | Processing Status<br>transferred to PI<br>PI post canceled<br>in Processing<br>Retessed for Approved                                                                            | Expense Report<br>Display<br>Display<br>Chenze<br>Create                      | History<br>Display<br>Display<br>Display<br>Display                                         | 2      |  |
| Det 1                  | Alls of: Pierre Diago<br>Travel Requests<br>View: ESDC<br>Trip Number<br>100000028<br>100000027<br>100000025<br>1000000011<br>100000010                  | Image: Control of the second second | ports(25)<br>End Date<br>2014-03-31<br>2014-03-30<br>2014-03-29<br>2014-03-26<br>2014-03-26                                    | Celete Create New<br>Destination<br>Ottawa<br>Ottawa<br>Ottawa<br>Detevile<br>Ottawa          | Travel Request C<br>Reason<br>Test<br>test<br>Travel<br>test                       | Approval Status<br>Request Approved<br>Request Approved<br>Request Approved<br>Request Approved<br>Request Recorded                                        | Processing Status<br>transferred to FI<br>FI post canceled<br>in Processing<br>Released for Approval<br>Released for Approval                                                   | Expense Report<br>Crastav.<br>Diastav.<br>Sbanaz.<br>Crasta<br>Crasta         | History<br>Display<br>Display<br>Display<br>Display                                         | 3      |  |
| Det 1                  | Alts of: Pierre Dage<br>Travel Requests<br>View: ESDC<br>Trp Number<br>1000000928<br>1000000928<br>1000000911<br>1000000910<br>1000000910                | Lette         Expense Re           Image: Comparison of the second second sec                                    | perts(25)<br>Vint Charge Copy J<br>End Date<br>2014-03-31<br>2014-03-30<br>2014-03-29<br>2014-03-26<br>2014-03-26              | Create New<br>Destination<br>Ottavva<br>Ottavva<br>Ottavva<br>Detevite<br>Ottavva<br>Monireal | Travel Request C<br>Reason<br>Test<br>test<br>test<br>test<br>test<br>test<br>test | Approval Status<br>Request Approved<br>Request Approved<br>Request Approved<br>Request Recorded<br>Request Recorded<br>Request Recorded                    | Processing Status<br>transferred to FI<br>FI post annohid<br>In Processing<br>Released for Approval<br>Released for Approval                                                    | Expense Report<br>Databay<br>Stansar<br>Create<br>Create<br>Create            | History<br>Display<br>Display<br>Display<br>Display<br>Display<br>Display                   | 2      |  |
| Pet                    | atts of: Pferre Durp<br>Travel Requests<br>//ew: ESDC<br>Trip Number<br>1000000928<br>1000000929<br>1000000929<br>1000000911<br>1000000910<br>1000000909 | Composition         Expense Ref           Classing         Classing           Start Date         2014-03-31           2014-03-20         2014-03-26           2014-03-25         2014-03-26           2014-03-25         2014-03-25                                                                                                    | ports(25)<br>ind Charge Copy J<br>End Date<br>2014-03-31<br>2014-03-20<br>2014-03-26<br>2014-03-26<br>2014-03-26<br>2014-03-25 | Celebe Create New Destination Ottawa Ottawa Ottawa Estevale Ottawa Montreal Toronto           | Travel Request C<br>Reason<br>Tost<br>test<br>test<br>test<br>test<br>test<br>Test | Approvel Status<br>Approvel Status<br>Request Approved<br>Request Approved<br>Request Reproved<br>Request Recorded<br>Request Recorded<br>Request Recorded | Processing Status<br>transferred to FI<br>FI post canceled<br>In Processing<br>Released for Approval<br>Released for Approval<br>Released for Approval<br>Released for Approval | Expense Report<br>Dissiby<br>Dissiby<br>Standar<br>Create<br>Create<br>Create | History<br>Crastiny<br>Disabley<br>Crastiny<br>Crastiny<br>Crastiny<br>Disabley<br>Disabley | 2      |  |

### 5. Reviewing a Travel Request / Expense Report

#### Review Travel Request

To review a *Travel Request*, you must ensure that you are selecting trip data from the 'Travel Requests' tab

| 1  | En | nployee List                             |                               |                                   |             |                      |    |
|----|----|------------------------------------------|-------------------------------|-----------------------------------|-------------|----------------------|----|
|    | V  | /iew: ESDC  Add Employee(s) Remove En    | nployee(s)                    |                                   |             |                      | 7  |
|    | Ē  | Last Name (Surname)                      | First Name                    | Personnel No.                     | Cost Center | Cost Center Name     | 2  |
|    |    | Julien                                   | Claude                        | 89000205                          | 200930      | Admin Support        |    |
|    |    | Dore                                     | Nathalie                      | 89000213                          | 201020      | Operations           |    |
|    |    | Dore                                     | Roxanne                       | 99000001                          | 200030      | Min HRSDC Dept Staff | Г  |
|    |    | Duquette                                 | Pierre                        | 99000002                          | 200030      | Min HRSDC Dept Staff |    |
|    |    | UVT Demo_RD                              | Travel                        | 99000020                          | 201100      | Prog Pol Development | i. |
|    |    | tails of: Travel UVT Demo_RD             |                               |                                   |             |                      |    |
|    |    | Travel Requests(157) Expense Reports(54) |                               |                                   |             |                      | _  |
| I. |    | View: ESDC   I Display/Print Change C    | opy Delete   Create New Trave | el Request Copy to Other Employee |             |                      | 8  |

#### Review Expense Report

To review an *Expense Report*, you must ensure that you are selecting trip data from the 'Expense Reports' tab

| Last Name (Surname)                       | First Name | Personnel No. | Cost Center | Cost Center Name     |  |  |
|-------------------------------------------|------------|---------------|-------------|----------------------|--|--|
| Julien                                    | Claude     | 89000205      | 200930      | Admin Support        |  |  |
| Dore                                      | Nathalie   | 89000213      | 201020      | Operations           |  |  |
| Dore                                      | Roxanne    | 99000001      | 200030      | Min HRSDC Dept Staff |  |  |
| Duquette                                  | Pierre     | 99000002      | 200030      | Min HRSDC Dept Staff |  |  |
| UVT Demo_RD                               | Travel     | 99000020      | 201100      | Prog Pol Development |  |  |
| etails of: Travel UVT Denge_RD            |            |               |             |                      |  |  |
| Travel Requests(157) Expense Reports (54) |            |               |             |                      |  |  |

5. Reviewing a Travel Request / Expense Report - Cont'd

- □ Select the Trip Number to be reviewed
- Click 'Change'

| Employee List                                   |                                                                                                |                              |                   |                       |                |         |  |  |
|-------------------------------------------------|------------------------------------------------------------------------------------------------|------------------------------|-------------------|-----------------------|----------------|---------|--|--|
| View; ESDC   Add Employee(s) Remove Employee(s) |                                                                                                |                              |                   |                       |                |         |  |  |
| Last Name (Surname)                             | First Name                                                                                     | Personnel No.                | Cost Center       | Cost Center N         | lame           |         |  |  |
| Julien                                          | Claude                                                                                         | 89000205                     | 200930            | Admin Suppo           | rt             |         |  |  |
| Dore                                            | Nathalie                                                                                       | 89000213                     | 201020            | Operations            | Operations     |         |  |  |
| Dore                                            | Roxanne                                                                                        | 99000001                     | 200030            | Min HRSDC D           | ept Staff      |         |  |  |
| Duquette                                        | Pierre                                                                                         | 9900002                      | 200030            | Min HRSDC D           | ept Staff      |         |  |  |
| UVT Demo_RD                                     | Travel                                                                                         | 99000020                     | 201100            | Prog Pol Deve         | elopment       |         |  |  |
| Details of: Travel UVT Demo RD                  |                                                                                                |                              |                   |                       |                |         |  |  |
| Travel Requests (157) Ex                        | Travel Requests (157) Expense Reports (54)                                                     |                              |                   |                       |                |         |  |  |
| View: ESDC                                      | View: ESDC Display.Print Change Copy Delete   Create New Travel Request Copy to Other Employee |                              |                   |                       |                |         |  |  |
| Trip Number Start Date                          | End Date Change Destination                                                                    | Reason                       | Approval Status   | Processing Status     | Expense Report | History |  |  |
| 1000000935 2014-04-12                           | 2014-04-14 Calgary                                                                             | Training - SC College course | Request Approved  | Released for Approval | Change         | Display |  |  |
| 100000024 2014 04 07                            | 2014 04 07 oodfood                                                                             | foodo                        | Postupat Reported | Released for Approval | Create         | Dioplay |  |  |

- □ Review the document and if required, make the necessary adjustments
- □ Add comments to the document by using the 'Comment' field to note review comments & confirmation. These comments will be visible to the approving manager once the trip document is submitted.

| Overview Travel Assistant Work Cent        |                                                                                                    |
|--------------------------------------------|----------------------------------------------------------------------------------------------------|
| Travel Arranger > Travel Assistant Work Ce | riter                                                                                                    |
| General Data                               |                                                                                                    |
| Start Date: *                              | 2014-04-12 😨 00:01                                                                                          |
| End Date:                                  | 2014-04-14 😨 24:00                                                                                          |
|                                            |                                                                                                    |
| Destination                                |                                                                                                    |
| Country / Region: *                        | CA-Alberta 👻                                                                                                |
| Destination: *                             | Calgary                                                                                                    |
| Additional Destinations:                   | No destinations entered Enter Additional Destinations                                                       |
|                                            |                                                                                                    |
| Travel Authorities                         |                                                                                                    |
| Travel & therization blumber (TAb) Remited |                                                                                                    |
|                                            |                                                                                                    |
| Offiline TAN Issued                        | ·                                                                                                    |
| Additional Information                     |                                                                                                    |
| Category of Travel: *                      | Direct Delivery Core Mandate                                                                                |
| Extended Stay:                             | Utilize 'comment' area to note                                                                              |
| Activity: *                                | Training review comments &                                                                                  |
| Local or Non-Local: *                      | Non-Local Travel Continuation                                                                               |
| Reason: *                                  | Training - SC College course                                                                                |
| Estimated Costs:                           | 715.00 CAD Enter Estimated Costs                                                                            |
| Comment:                                   | SC College Reviewer-RDORE: confirm review of document; ready for management                                 |
|                                            | approval                                                                                                    |
|                                            |                                                                                                    |
| Advances:                                  | 0.00 Canadian Dollar Enter Advances                                                                         |
| Cost Assignment: *                         | 100.00 % Cost Center 201100 (Prog Pol Development), Funds Center 201100 (Prog Pol De Change Cost Assignment |

## 6. Save and Send for Approval

Once review is complete, set the status to 'Save and Send for Approval' to trigger the approval request to the manager.

**NOTE:** Employee will be notified via email that you have submitted a request or claim on his behalf.

| Change Travel Request ( 10000                                                                                    | 00935)                                                  |
|----------------------------------------------------------------------------------------------------|---------------------------------------------------------|
| General Data Review and Send Completed                                                                           |                                                         |
| Employee Travel UVT Demo_RD ( 99000020 ) Start Date 2014-04-                                                     | 12 End Date 2014-04-14                                  |
| Previous Step     Save and Send for Approval                                                                     |                                                         |
| Document check - no errors: TRAVL 100000093599000020 K1LCLNT1                                                    | 10 – Display Help                                       |
| Final Action         Save Draft         I only want to save my travel request         Save and Send for Approval | and send it later<br>send it now for further processing |
| I confirm that I have entered all d                                                                              | ata to the best of my knowledge                         |
| Summary                                                                                                    |                                                         |
| Estimated Costs                                                                                                  | 715.00 CAD                                              |
| Total Cost of Expense Report                                                                                     | 0.00 CAD                                                |
| Estimated Cost From Travel Request                                                                               | 715.00 CAD                                              |
| Cost Difference between Expense Report and Travel Request                                                        | 0.00 CAD                                                |